# brother (Soule)

SPA Versión 0

Antes de usar esta máquina por primera vez, lea esta Guía de configuración rápida para configurar e instalar la máquina. Para ver la Guía de configuración rápida en otros idiomas, visite http://solutions.brother.com/.

### Nota

No todos los modelos están disponibles en todos los países.

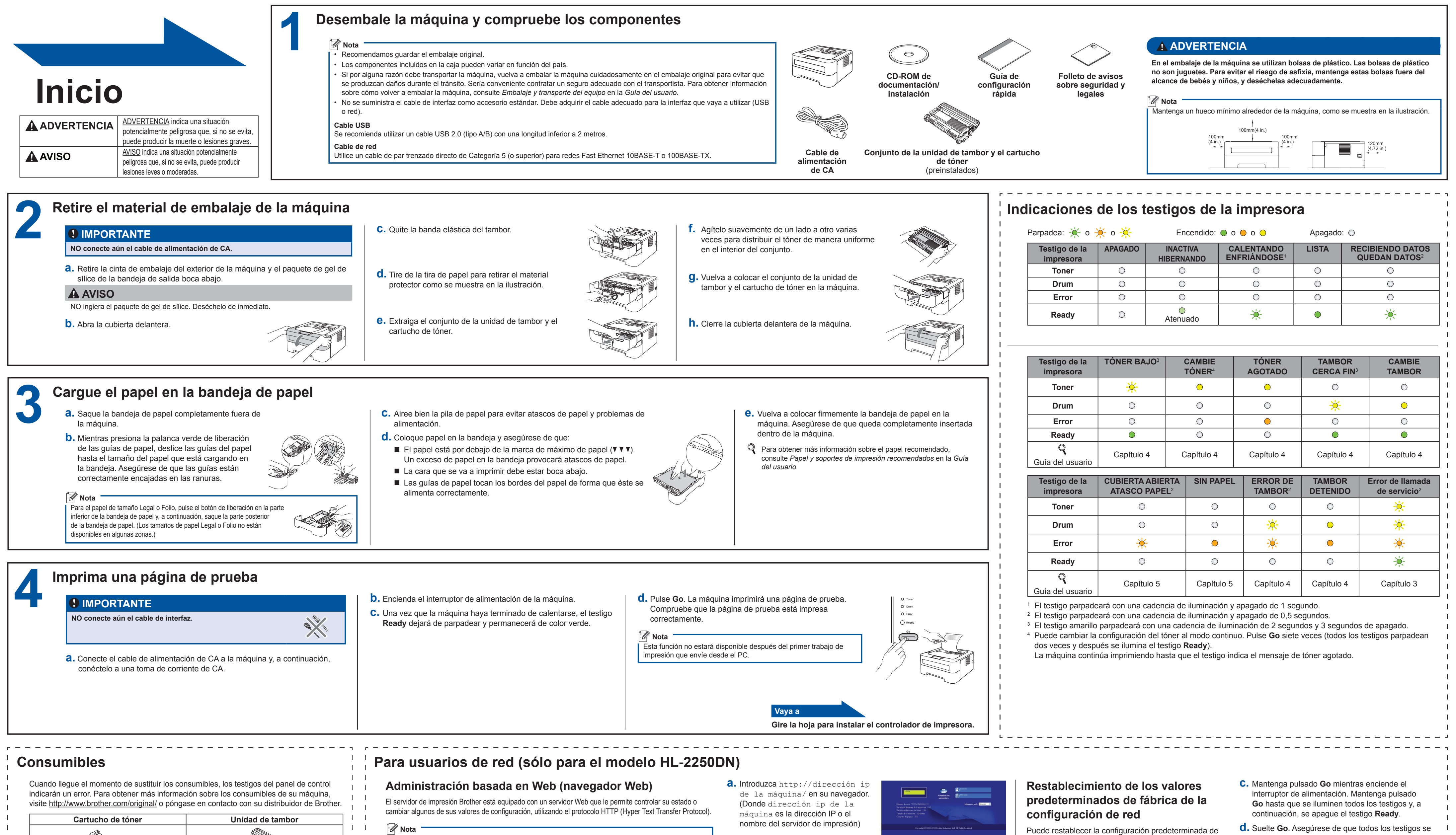

#### El nombre de inicio de sesión para el administrador es "admin" (distingue entre mayúsculas y minúsculas) y la contraseña predeterminada es "access" Se recomienda utilizar Microsoft<sup>®</sup> Internet Explorer<sup>®</sup> 6.0 (o posterior) o Firefox 3.0 (o posterior)

1 1

1 1

1 1

Q Para obtener información sobre la sustitución de elementos consumibles, consulte Sustitución

de los elementos consumibles en la Guía del usuario.

para Windows® y Safari 3.0 (o posterior) para Macintosh. Asegúrese que JavaScript y Cookies están activados en el navegador que utilice. Para utilizar un navegador Web, necesitará saber la dirección IP del servidor de impresión. La dirección IP del servidor de impresión aparece en la página de configuración de la impresora.

## Guía de configuración rápida

HL-2130, HL-2132, HL-2220, HL-2230, HL-2240, HL-2240D, HL-2242D, HL-2250DN

Por ejemplo: http://192.168.1.2/

### Consulte Administración basada en Web en la Guía del usuario en red

a. Apague la máquina.

**D.** Asegúrese de que la cubierta delantera está cerrada y que el cable de alimentación está enchufado.

fábrica del servidor de impresión (restableciendo toda la

información como la contraseña y la dirección IP).

- **d.** Suelte **Go**. Asegúrese de que todos los testigos se apaquen **e.** Pulse **Go** seis veces. Asegúrese de que todos
- los testigos se iluminan para indicar que se ha restablecido la configuración predeterminada de fábrica del servidor de impresión. La máquina se reiniciará.

brother

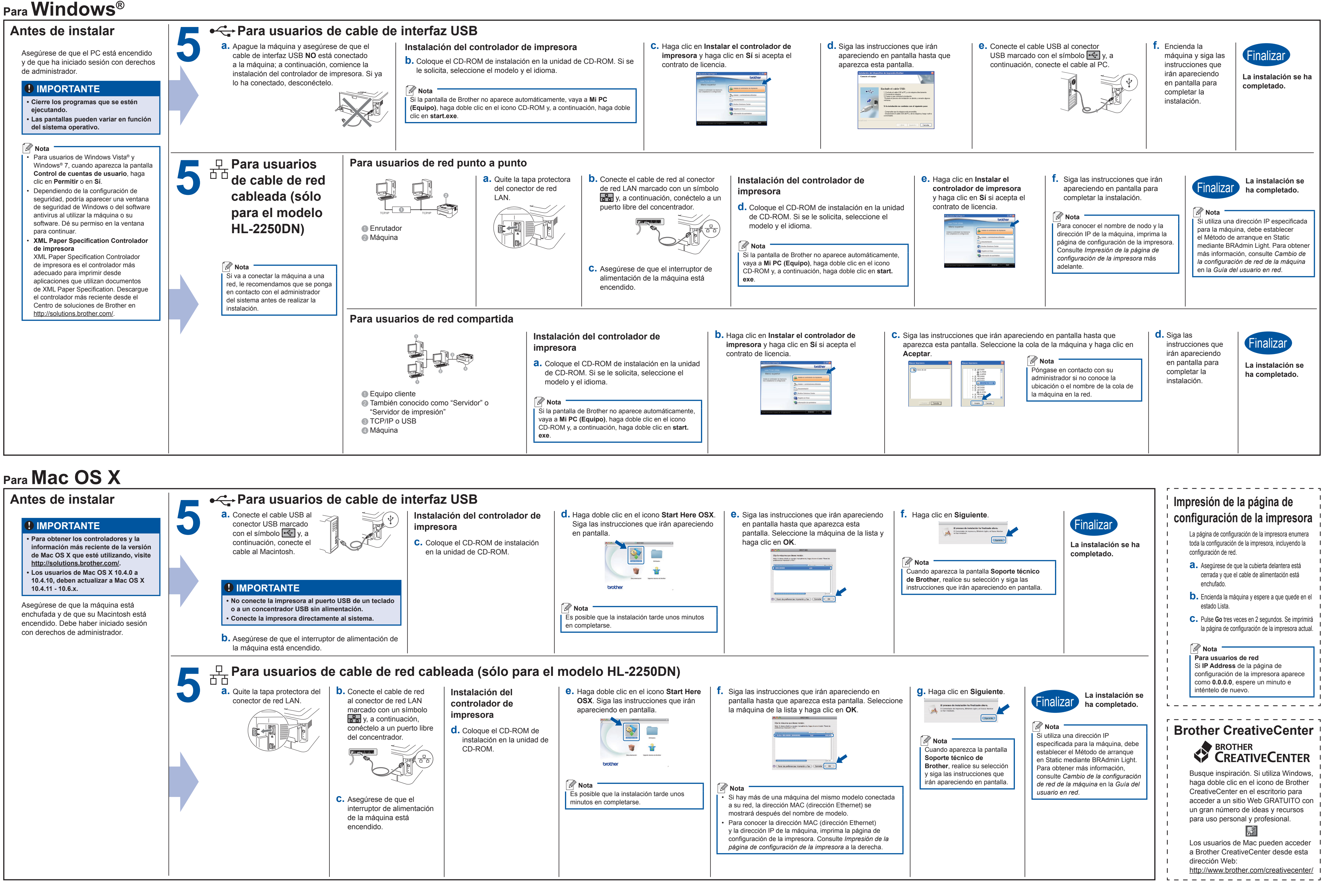

### Para Mac OS X

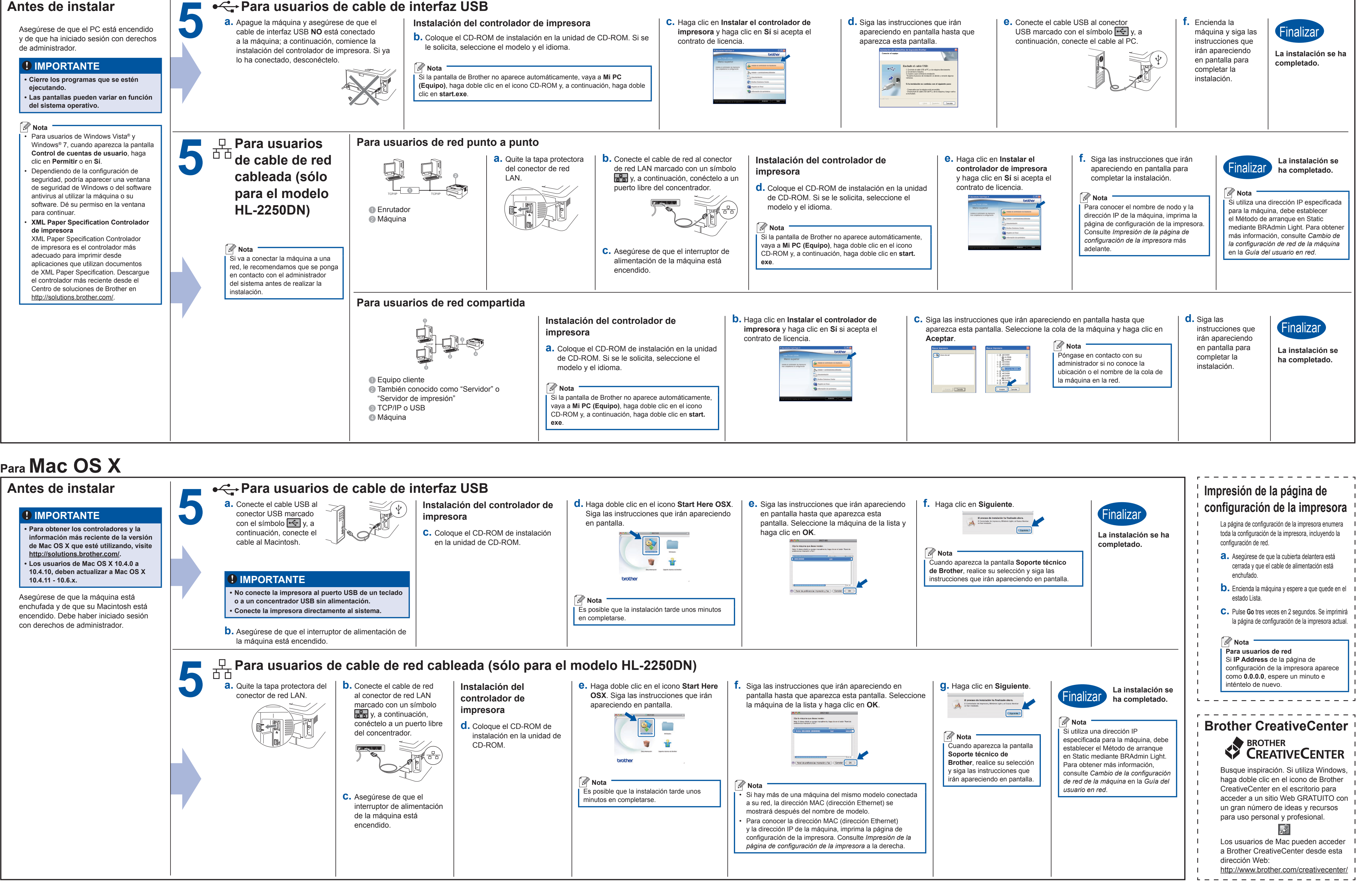